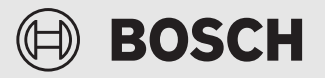

Instruções de instalação

# Controlador centralizado tátil Air Center Control

ACC MT

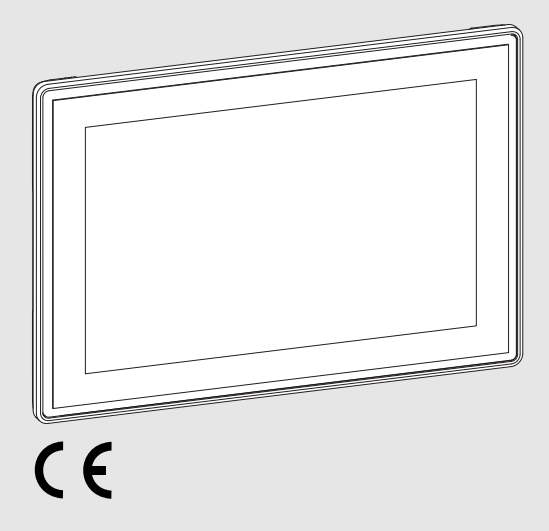

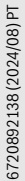

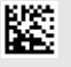

# Índice

# BOSCH

# Índice

| 1.1       Explicação dos símbolos                                                                                                    | 1           | Explicação dos símbolos e indicações de seguranca                                                                                                    |                                                                                                    |  |
|----------------------------------------------------------------------------------------------------|-------------|----------------------------------------------------------------------------------------------------|----------------------------------------------------------------------------------------------------|--|
| 1.2       Indicações gerais de segurança                                                                                                    |             | 11                                                                                                    | Explicação dos símbolos 3                                                                                                    |  |
| 2       Informações sobre o produto                                                                                                    |             | 1.1                                                                                                    | Indicações gerais de segurança                                                                                                    |  |
| 2       Informações sobre o produto                                                                                                    |             | 1.2                                                                                                    |                                                                                                    |  |
| 2.1       Descrição do produto       4         2.2       Componentes do sistema VRF compatíveis       6         2.3       Material fornecido       6         2.4       Indicador LED de estado       7         2.5       Dimensões       7         2.6       Ligações e elementos de comando       8         2.6.1       Ligações na parte de trás sem AC EXP       8         2.6.2       Repor o controlador centralizado para ajuste<br>de fábrica       9         2.6.3       Ligações - vista de cima       10         2.6.4       Ligações - vista de cima       10         2.6.5       Ligações à direita       10         2.6.6       Ligaçõe à rede (número de encomenda<br>8733502082)       11         2.7       Dados técnicos       12         3       Instalação       13         3.1.1       Local de instalação       13         3.1.2       Insira passa-cabos (opcional)       14         3.1.3       Insira a placa de expansão AC EXP (opcional)       14         3.1.4       Especificações do cabo       14         3.1.2       Instalação       15         3.1.3       Insira a placa de expansão AC EXP (opcional)       14         3.1.4       Espec                                                                                  | 2           | Infor                                                                                                    | mações sobre o produto                                                                                                    |  |
| 2.2       Componentes do sistema VRF compatíveis      6         2.3       Material fornecido                                                                                                    |             | 2.1                                                                                                    | Descrição do produto4                                                                                                    |  |
| 2.3       Material fornecido                                                                                                    |             | 2.2                                                                                                    | $Componentes \ do \ sistema \ VRF \ compative is \ \dots \dots .6$                                                                                                    |  |
| 2.4       Indicador LED de estado       .7         2.5       Dimensões       .7         2.6       Ligações e elementos de comando       .8         2.6.1       Ligações na parte de trás sem AC EXP       .8         2.6.2       Repor o controlador centralizado para ajuste<br>de fábrica       .9         2.6.3       Ligações na parte de trás (apenas AC EXP)       .9         2.6.4       Ligações - vista de cima       .10         2.6.5       Ligações - vista de cima       .10         2.6.6       Ligações à direita.       .10         2.6.6       Ligação à rede       .11         2.6.7       Ligação à rede       .11         2.6.7       Ligação à rede       .11         2.6.7       Ligação à rede       .11         2.6.7       Ligação à rede       .11         2.6.7       Ligação à rede       .11         2.6.7       Ligação à rede       .11         2.6.7       Dados técnicos       .12         3       Instalação       .13         3.1       Preparações antes da instalação       .13         3.1.1       Local de instalação       .13         3.1.2       Insira a placa de expansão AC EXP (opcional)       .14                                                                                                    |             | 2.3                                                                                                    | Material fornecido6                                                                                                    |  |
| 2.5       Dimensões       7         2.6       Ligações e elementos de comando.       .8         2.6.1       Ligações na parte de trás sem AC EXP       .8         2.6.2       Repor o controlador centralizado para ajuste<br>de fábrica       .9         2.6.3       Ligações na parte de trás (apenas AC EXP)       .9         2.6.4       Ligações - vista de cima       .10         2.6.5       Ligações - vista de cima       .10         2.6.6       Ligações à direita       .10         2.6.7       Ligação à rede       .11         2.6.7       Ligação à rede       .11         2.6.7       Ligação à rede       .11         2.6.7       Ligação à rede       .11         2.6.7       Ligação à rede       .11         2.6.7       Ligação à rede       .11         2.6.7       Ligação à rede       .11         2.6.7       Dados técnicos       .12         3       Instalação       .12         3       Instalação       .13         3.1.1       Local de instalação       .13         3.1.2       Insira passa-cabos (opcional)       .14         3.1.3       Instalação à superfície sem passa-cabos       .15                                                                                                    |             | 2.4                                                                                                    | Indicador LED de estado7                                                                                                    |  |
| 2.6       Ligações e elementos de comando                                                                                                    |             | 2.5                                                                                                    | Dimensões7                                                                                                    |  |
| 2.6.1 Ligações na parte de trás sem AC EXP.                                                                                                    |             | 2.6                                                                                                    | Ligações e elementos de comando8                                                                                                    |  |
| 2.6.2 Repor o controlador centralizado para ajuste<br>de fábrica       .9         2.6.3 Ligações na parte de trás (apenas AC EXP)       .9         2.6.4 Ligações - vista de cima       .10         2.6.5 Ligações à direita       .10         2.6.6 Ligaçõe à rede       .11         2.6.7 Ligação à rede       .11         2.6.7 Ligação à rede (número de encomenda<br>8733502082)       .11         2.7 Dados técnicos       .12         3 Instalação       .13         3.1 Preparações antes da instalação       .13         3.1.1 Local de instalação       .13         3.1.2 Insira passa-cabos (opcional)       .14         3.1.3 Insira a placa de expansão AC EXP (opcional)       .14         3.2.1 Instalação à superfície sem passa-cabos       .15         3.2.2 Instalação à superfície com passa-cabos       .16         3.2.3 Pendure e fixe o controlador centralizado       .17         4 Colocação em funcionamento       .18         4.1 Assistente de configuração       .18         4.1 Assistente de configuração       .18         4.2 Configuração do sistema recomendada       .19         5 Primeiros passos       .19         5.1 Visão geral Painel de controlo       .19                                                       |             | 2.6.1                                                                                                    | Ligações na parte de trás sem AC EXP 8                                                                                                    |  |
| 2.6.3 Ligações na parte de trás (apenas AC EXP)                                                                                                    |             | 2.6.2                                                                                                    | P. Repor o controlador centralizado para ajuste<br>de fábrica                                                                                                    |  |
| 2.6.4 Ligações - vista de cima       10         2.6.5 Ligações à direita.       10         2.6.6 Ligações à rede       11         2.6.7 Ligação à rede       11         2.6.7 Ligação à rede (número de encomenda<br>8733502082)       11         2.7 Dados técnicos.       12         3 Instalação       13         3.1 Preparações antes da instalação       13         3.1.1 Local de instalação       13         3.1.2 Insira passa-cabos (opcional)       13         3.1.3 Insira a placa de expansão AC EXP (opcional)       14         3.2.1 Tipos de instalação       15         3.2.2 Instalação à superfície sem passa-cabos       16         3.2.3 Pendure e fixe o controlador centralizado       17         3.2.4 Remover o controlador centralizado       17         3.2.4 Remover o controlador centralizado       17         3.2.4 Remover o controlador centralizado       17         3.2.4 Remover o controlador centralizado       17         3.2.4 Remover o controlador centralizado       17         3.2.4 Remover o controlador centralizado       17         3.2.4 Remover o controlador centralizado       17         3.2.4 Remover o controlador centralizado       17         3.2.5 Pendure de configuração       18         4.1 A |             | 2.6.3                                                                                                    | Ligações na parte de trás (apenas AC EXP)9                                                                                                    |  |
| 2.6.5 Ligações à direita.       10         2.6.6 Ligação à rede       11         2.6.7 Ligação à rede (número de encomenda<br>8733502082)       11         2.7 Dados técnicos       12         3 Instalação       13         3.1 Preparações antes da instalação       13         3.1.1 Local de instalação       13         3.1.2 Insira passa-cabos (opcional)       13         3.1.3 Insira a placa de expansão AC EXP (opcional)       14         3.1.4 Especificações do cabo       14         3.2.1 Instalação à superfície sem passa-cabos       15         3.2.2 Instalação à superfície com passa-cabos       16         3.2.3 Pendure e fixe o controlador centralizado       17         4 Colocação em funcionamento       18         4.1 Assistente de configuração       18         4.2 Configuração do sistema recomendada       19         5 Primeiros passos       19         5.1 Visão geral Painel de controlo       19                                                                                                    |             | 2.6.4                                                                                                    | Ligações - vista de cima                                                                                                    |  |
| 2.6.6 Ligação à rede       11         2.6.7 Ligação à rede (número de encomenda<br>8733502082)       11         2.7 Dados técnicos       12         3 Instalação       13         3.1 Preparações antes da instalação       13         3.1.1 Local de instalação       13         3.1.2 Insira passa-cabos (opcional)       13         3.1.3 Insira a placa de expansão AC EXP (opcional)       14         3.1.4 Especificações do cabo       14         3.2.1 Instalação à superfície sem passa-cabos       15         3.2.2 Instalação à superfície com passa-cabos       16         3.2.3 Pendure e fixe o controlador centralizado       17         4 Colocação em funcionamento       18         4.1 Assistente de configuração       18         4.2 Configuração do sistema recomendada       19         5 Primeiros passos       19         5.1 Visão geral Painel de controlo       19                                                                                                    |             | 2.6.5                                                                                                    | 5 Ligações à direita                                                                                                    |  |
| 2.6.7 Ligação à rede (número de encomenda<br>8733502082)                                                                                                    |             | 2.6.6                                                                                                    | 6 Ligação à rede                                                                                                    |  |
| 2.7       Dados técnicos.       12         3       Instalação       13         3.1       Preparações antes da instalação       13         3.1.1       Local de instalação       13         3.1.2       Insira passa-cabos (opcional)       13         3.1.3       Insira a placa de expansão AC EXP (opcional)       14         3.1.4       Especificações do cabo       14         3.2       Tipos de instalação       15         3.2.1       Instalação à superfície sem passa-cabos       15         3.2.2       Instalação à superfície com passa-cabos       16         3.2.3       Pendure e fixe o controlador centralizado       17         3.2.4       Remover o controlador centralizado       17         3.2.4       Remover o controlador centralizado       17         3.2.4       Remover o controlador centralizado       17         4       Colocação em funcionamento       18         4.1       Assistente de configuração       18         4.2       Configuração do sistema recomendada       19         5       Primeiros passos       19         5.1       Visão geral Painel de controlo       19                                                                                                    |             | 2.6.7                                                                                                    | Zigação à rede (número de encomenda                                                                                                    |  |
| 3       Instalação       13         3.1       Preparações antes da instalação       13         3.1.1       Local de instalação       13         3.1.2       Insira passa-cabos (opcional)       13         3.1.3       Insira a placa de expansão AC EXP (opcional)       14         3.1.4       Especificações do cabo       14         3.2       Tipos de instalação       15         3.2.1       Instalação à superfície sem passa-cabos       15         3.2.2       Instalação à superfície com passa-cabos       16         3.2.3       Pendure e fixe o controlador centralizado       17         3.2.4       Remover o controlador centralizado       17         4       Colocação em funcionamento       18         4.1       Assistente de configuração       18         4.2       Configuração do sistema recomendada       19         5       Primeiros passos       19         5.1       Visão geral Painel de controlo       19                                                                                                    |             | 2.7                                                                                                    | 8755502082) 11                                                                                                    |  |
| 3       Instalação       13         3.1       Preparações antes da instalação       13         3.1.1       Local de instalação       13         3.1.2       Insira passa-cabos (opcional)       13         3.1.3       Insira a placa de expansão AC EXP (opcional)       14         3.1.4       Especificações do cabo       14         3.1.4       Especificações do cabo       14         3.1.4       Especificações do cabo       14         3.2       Tipos de instalação       15         3.2.1       Instalação à superfície sem passa-cabos       16         3.2.2       Instalação à superfície com passa-cabos       16         3.2.3       Pendure e fixe o controlador centralizado       17         3.2.4       Remover o controlador centralizado       17         3.2.4       Remover o controlador centralizado       17         4       Colocação em funcionamento       18         4.1       Assistente de configuração       18         4.2       Configuração do sistema recomendada       19         5       Primeiros passos       19         5.1       Visão geral Painel de controlo       19                                                                                                    |             |                                                                                                    |                                                                                                    |  |
| 3.1       Preparações antes da instalação       13         3.1.1       Local de instalação       13         3.1.2       Insira passa-cabos (opcional)       13         3.1.3       Insira a placa de expansão AC EXP (opcional)       14         3.1.4       Especificações do cabo       14         3.2       Tipos de instalação       15         3.2.1       Instalação à superfície sem passa-cabos       15         3.2.2       Instalação à superfície com passa-cabos       16         3.2.3       Pendure e fixe o controlador centralizado       17         3.2.4       Remover o controlador centralizado       17         4       Colocação em funcionamento       18         4.1       Assistente de configuração       18         4.2       Configuração do sistema recomendada       19         5       Primeiros passos       19         5.1       Visão geral Painel de controlo       19                                                                                                    |             | 2.1                                                                                                    |                                                                                                    |  |
| 3.1.1 Local de instalação       13         3.1.2 Insira passa-cabos (opcional)       13         3.1.3 Insira a placa de expansão AC EXP (opcional)       14         3.1.4 Especificações do cabo       14         3.2       Tipos de instalação       15         3.2.1 Instalação à superfície sem passa-cabos       15         3.2.2 Instalação à superfície com passa-cabos       16         3.2.3 Pendure e fixe o controlador centralizado       17         3.2.4 Remover o controlador centralizado       17         4       Colocação em funcionamento       18         4.1       Assistente de configuração       18         4.2       Configuração do sistema recomendada       19         5       Primeiros passos       19         5.1       Visão geral Painel de controlo       19                                                                                                    | 3           | Insta                                                                                                    | lação 13                                                                                                    |  |
| 3.1.2 Insira passa-cabos (opcional)                                                                                                    | 3           | 2.7<br>Insta<br>3.1                                                                                                    | Jados tecnicos         12           Jação         13           Preparações antes da instalação         13                                                                                                    |  |
| 3.1.3 Insira a placa de expansão AC EXP (opcional) 14         3.1.4 Especificações do cabo         14         3.2 Tipos de instalação         15         3.2.1 Instalação à superfície sem passa-cabos         15         3.2.2 Instalação à superfície com passa-cabos         16         3.2.3 Pendure e fixe o controlador centralizado         17         3.2.4 Remover o controlador centralizado         17         4 Colocação em funcionamento         18         4.1 Assistente de configuração         18         4.2 Configuração do sistema recomendada         19         5 Primeiros passos         19         5.1 Visão geral Painel de controlo                                                                                                    | 3           | 2.7<br>Insta<br>3.1<br>3.1.1                                                                                                    | Jados techcos         12           Iação         13           Preparações antes da instalação         13           Local de instalação         13                                                                                                    |  |
| 3.1.4 Especificações do cabo       14         3.2 Tipos de instalação       15         3.2.1 Instalação à superfície sem passa-cabos       15         3.2.2 Instalação à superfície com passa-cabos       16         3.2.3 Pendure e fixe o controlador centralizado       17         3.2.4 Remover o controlador centralizado       17         4 Colocação em funcionamento       18         4.1 Assistente de configuração       18         4.2 Configuração do sistema recomendada       19         5 Primeiros passos       19         5.1 Visão geral Painel de controlo       19                                                                                                    | 3           | 2.7<br>Insta<br>3.1<br>3.1.1<br>3.1.2                                                                                                    | Jados tecnicos         12           Iação         13           Preparações antes da instalação         13           Local de instalação         13           Pisira passa-cabos (opcional)         13                                                                                                    |  |
| 3.2       Tipos de instalação       15         3.2.1       Instalação à superfície sem passa-cabos       15         3.2.2       Instalação à superfície com passa-cabos       16         3.2.3       Pendure e fixe o controlador centralizado       17         3.2.4       Remover o controlador centralizado       17         4       Colocação em funcionamento       18         4.1       Assistente de configuração       18         4.2       Configuração do sistema recomendada       19         5       Primeiros passos       19         5.1       Visão geral Painel de controlo       19                                                                                                    | 3           | 2.7<br>Insta<br>3.1<br>3.1.1<br>3.1.2<br>3.1.3                                                                                                    | Jados tecnicos         12           Iação         13           Preparações antes da instalação         13           Local de instalação         13           Pinsira passa-cabos (opcional)         13           B Insira a placa de expansão AC EXP (opcional)         14                                                                                                    |  |
| 3.2.1 Instalação à superfície sem passa-cabos.       15         3.2.2 Instalação à superfície com passa-cabos.       16         3.2.3 Pendure e fixe o controlador centralizado       17         3.2.4 Remover o controlador centralizado       17         4 Colocação em funcionamento       18         4.1 Assistente de configuração       18         4.2 Configuração do sistema recomendada       19         5 Primeiros passos       19         5.1 Visão geral Painel de controlo       19                                                                                                    | 3           | 2.7<br>Insta<br>3.1<br>3.1.1<br>3.1.2<br>3.1.3<br>3.1.4                                                                                                    | Jação       12         Jação       13         Preparações antes da instalação       13         Local de instalação       13         Pisira passa-cabos (opcional)       13         Insira a placa de expansão AC EXP (opcional)       14         Especificações do cabo       14                                                                                                    |  |
| 3.2.2 Instalação à superfície com passa-cabos.       16         3.2.3 Pendure e fixe o controlador centralizado       17         3.2.4 Remover o controlador centralizado       17         4 Colocação em funcionamento       18         4.1 Assistente de configuração       18         4.2 Configuração do sistema recomendada       19         5 Primeiros passos       19         5.1 Visão geral Painel de controlo       19                                                                                                    | 3           | 2.7<br>Insta<br>3.1<br>3.1.1<br>3.1.2<br>3.1.3<br>3.1.4<br>3.2                                                                                                    | Jação       12         Jação       13         Preparações antes da instalação       13         Local de instalação       13         Pisira passa-cabos (opcional)       13         Binsira a placa de expansão AC EXP (opcional)       14         Especificações do cabo       14         Tipos de instalação       15                                                                                                    |  |
| 3.2.3 Pendure e fixe o controlador centralizado       17         3.2.4 Remover o controlador centralizado       17         4 Colocação em funcionamento       18         4.1 Assistente de configuração       18         4.2 Configuração do sistema recomendada       19         5 Primeiros passos       19         5.1 Visão geral Painel de controlo       19                                                                                                    | 3           | 2.7<br>Insta<br>3.1<br>3.1.1<br>3.1.2<br>3.1.2<br>3.1.2<br>3.1.4<br>3.2<br>3.2.1                                                                                                    | Jação       12         Jação       13         Preparações antes da instalação       13         Local de instalação       13         Pinsira passa-cabos (opcional)       13         Insira a placa de expansão AC EXP (opcional)       14         Específicações do cabo       14         Tipos de instalação       15         Instalação à superfície sem passa-cabos       15                                                                                                    |  |
| 3.2.4 Remover o controlador centralizado       17         4       Colocação em funcionamento       18         4.1       Assistente de configuração       18         4.2       Configuração do sistema recomendada       19         5       Primeiros passos       19         5.1       Visão geral Painel de controlo       19                                                                                                    | 3           | 2.7<br>Insta<br>3.1<br>3.1.1<br>3.1.2<br>3.1.3<br>3.1.4<br>3.2<br>3.2.1<br>3.2.2                                                                                                    | Jação       12         Iação       13         Preparações antes da instalação       13         Local de instalação       13         Pisira passa-cabos (opcional)       13         Insira a placa de expansão AC EXP (opcional)       14         Especificações do cabo       14         Tipos de instalação       15         Instalação à superfície sem passa-cabos       15         Instalação à superfície com passa-cabos       16                                                                                                    |  |
| 4       Colocação em funcionamento       18         4.1       Assistente de configuração       18         4.2       Configuração do sistema recomendada       19         5       Primeiros passos       19         5.1       Visão geral Painel de controlo       19                                                                                                    | 3           | 2.7         Insta         3.1         3.1.1         3.1.2         3.1.3         3.1.4         3.2         3.2.3                                                                                                    | Jados techcos       12         Iação       13         Preparações antes da instalação       13         Local de instalação       13         Insira passa-cabos (opcional)       13         Insira a placa de expansão AC EXP (opcional)       14         Especificações do cabo       14         Tipos de instalação       15         Instalação à superfície sem passa-cabos       15         Instalação à superfície com passa-cabos       16         Pendure e fixe o controlador centralizado       17                                                                                                    |  |
| 4.1       Assistente de configuração       18         4.2       Configuração do sistema recomendada       19         5       Primeiros passos       19         5.1       Visão geral Painel de controlo       19                                                                                                    | 3           | 2.7         Insta         3.1         3.1.1         3.1.2         3.1.3         3.1.4         3.2.1         3.2.2         3.2.3         3.2.4                                                                                                    | Jados techcos       12         Iação       13         Preparações antes da instalação       13         Local de instalação       13         Local de instalação       13         Insira passa-cabos (opcional)       13         Binsira a placa de expansão AC EXP (opcional)       14         Especificações do cabo       14         Tipos de instalação       15         Instalação à superfície sem passa-cabos       16         Pendure e fixe o controlador centralizado       17         Remover o controlador centralizado       17                                                                                                    |  |
| 4.2         Configuração do sistema recomendada                                                                                                    | 3           | 2.7<br>Insta<br>3.1<br>3.1.2<br>3.1.2<br>3.1.2<br>3.1.2<br>3.1.2<br>3.1.2<br>3.1.2<br>3.1.2<br>3.2.1<br>3.2.2<br>3.2.2<br>Color                                                                                                    | Jação       12         Iação       13         Preparações antes da instalação       13         Local de instalação       13         Pinsira passa-cabos (opcional)       13         Insira a placa de expansão AC EXP (opcional)       14         Especificações do cabo       14         Tipos de instalação       15         Instalação à superfície sem passa-cabos       16         Pendure e fixe o controlador centralizado       17         Remover o controlador centralizado       17         Cação em funcionamento       18                                                                                                    |  |
| 5 Primeiros passos         19           5.1 Visão geral Painel de controlo         19                                                                                                    | 3           | Insta           3.1           3.1.1           3.1.2           3.1.3           3.1.4           3.2           3.2.1           3.2.2           3.2.4           3.2.4           Color           4.1                                                                                                    | Jação       12         Iação       13         Preparações antes da instalação       13         Local de instalação       13         Local de instalação       13         Insira passa-cabos (opcional)       13         Insira a placa de expansão AC EXP (opcional)       14         Especificações do cabo       14         Tipos de instalação       15         Instalação à superfície sem passa-cabos       15         Instalação à superfície com passa-cabos       16         Pendure e fixe o controlador centralizado       17         Remover o controlador centralizado       17         Assistente de configuração       18                                                                                                    |  |
| 5.1 Visão geral Painel de controlo                                                                                                    | 3           | Insta           3.1           3.1.1           3.1.2           3.1.3           3.1.4           3.2           3.2.1           3.2.2           3.2.2           3.2.4           3.2.4           3.2.4           3.2.4           3.2.4           3.2.4           3.2.4           3.2.4           4.1           4.2 | Jados techcos       12         Iação       13         Preparações antes da instalação       13         Local de instalação       13         Local de instalação       13         Insira passa-cabos (opcional)       13         Binsira a placa de expansão AC EXP (opcional)       14         Especificações do cabo       14         Tipos de instalação       15         Instalação à superfície sem passa-cabos       16         Pendure e fixe o controlador centralizado       17         Remover o controlador centralizado       17         cação em funcionamento       18         Assistente de configuração       18         Configuração do sistema recomendada       19                                                                                       |  |
| -                                                                                                    | 3<br>4<br>5 | Insta           3.1           3.1.1           3.1.2           3.1.3           3.1.4           3.1.2           3.2.1           3.2.2           3.2.2           3.2.4           Color           4.1           4.2           Prim                                                                                | Jados techcos       12         Iação       13         Preparações antes da instalação       13         Local de instalação       13         Local de instalação       13         Insira passa-cabos (opcional)       13         Insira a placa de expansão AC EXP (opcional)       14         Especificações do cabo       14         Tipos de instalação       15         Instalação à superfície sem passa-cabos       15         Instalação à superfície com passa-cabos       16         Pendure e fixe o controlador centralizado       17         Remover o controlador centralizado       17         cação em funcionamento       18         Assistente de configuração       18         Configuração do sistema recomendada       19         eiros passos       19 |  |
| 5.2 Alterar configuração do teclado 21                                                                                                    | 3<br>4<br>5 | Insta           3.1           3.1.3           3.1.2           3.1.3           3.1.4           3.1.2           3.1.3           3.2.4           3.2.2           3.2.2           3.2.4           Color           4.1           4.2           Prim           5.1                                                  | Jados techcos       12         Iação       13         Preparações antes da instalação       13         Local de instalação       13         Local de instalação       13         Insira passa-cabos (opcional)       13         Binsira a placa de expansão AC EXP (opcional)       14         Especificações do cabo       14         Tipos de instalação       15         Instalação à superfície sem passa-cabos       15         Instalação à superfície com passa-cabos       16         Pendure e fixe o controlador centralizado       17         Cação em funcionamento       18         Assistente de configuração       18         Configuração do sistema recomendada       19         visão geral Painel de controlo       19                                  |  |

| 6  | Entrega da instalação 21           |
|----|------------------------------------|
| 7  | Ajuda e operação                   |
| 8  | Proteção ambiental e eliminação 22 |
| 9  | Software de acesso público 22      |
| 10 | Aviso de Proteção de Dados         |

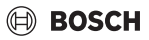

# 1 Explicação dos símbolos e indicações de segurança

### 1.1 Explicação dos símbolos

#### Indicações de aviso

Nas indicações de aviso as palavras de aviso indicam o tipo e a gravidade das consequências caso as medidas de prevenção do perigo não sejam respeitadas.

As seguintes palavras de aviso estão definidas e podem ser utilizadas no presente documento:

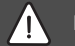

# PERIGO

**PERIGO** significa que vão ocorrer danos pessoais graves a fatais.

# AVISO

**AVISO** significa que podem ocorrer lesões corporais graves a fatais.

# 

**CUIDADO** significa que podem ocorrer lesões corporais ligeiras a médias.

### INDICAÇÃO

INDICAÇÃO significa que podem ocorrer danos materiais.

#### Informações importantes

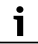

As informações importantes sem perigo para pessoas ou bens são assinaladas com o símbolo de informação indicado.

#### **Outros símbolos**

| Sím-<br>bolo  | Significado                             |
|---------------|-----------------------------------------|
| ►             | Passo operacional                       |
| $\rightarrow$ | Referência a outro ponto no documento   |
| •             | Enumeração/Item de uma lista            |
| -             | Enumeração/Item de uma lista (2º nível) |
|               |                                         |

Tab. 1

### 1.2 Indicações gerais de segurança

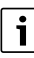

Está excluído que a operação do controlador centralizado ACC MT no sistema de climatização VRF possa causar condições perigosas para o utilizador e para o ambiente.

#### ⚠ Indicações para grupo-alvo

Este manual de instalação destina-se a técnicos especializados em tecnologia de climatização, aquecimento e engenharia elétrica. As instruções de todos os manuais devem ser respeitadas. A não observância destas instruções pode provocar danos materiais, lesões corporais e perigo de morte.

- Ler os manuais de instalação (unidade exterior, unidade interior, unidade de comando, ventilador ERV, etc.) antes da instalação.
- Ter em atenção as indicações de segurança e de aviso.
- Ter em atenção os regulamentos nacionais e regionais, regulamentos técnicos e directivas.

#### ▲ Condições de funcionamento

 Utilizar o produto exclusivamente para a regulação de sistemas de climatização VRF Air Flux/MDCI (VFR = Variable Refrigerant Flow).

Outro tipo de utilização é considerado incorreto. Não é assumida qualquer responsabilidade por danos daí resultantes.

### ▲ Trabalhos elétricos

Os trabalhos elétricos apenas podem ser efetuados por técnicos especializados em instalações elétricas.

- Antes de trabalhos elétricos:
  - Desligar a tensão de rede (todos os polos) e proteger contra uma reativação.
  - Confirmar a ausência de tensão.
- Ligar o produto apenas através de um cabo devidamente instalado, de acordo com as especificações (→ Tabela 4, página 14).
- Ter também em atenção os esquemas de ligação de outras partes da instalação.

#### ▲ Indicações de proteção contra incêndios

O controlador centralizado VRF não deve ser instalado nos seguintes locais:

- espaços em que resíduos ou vapores possam danificar componentes de plástico, p. ex. cozinhas.
- locais onde existam gases nocivos, como ácido sulfúrico, uma vez que os mesmos podem corroer os componentes.
- perto de máquinas que emitem radiação eletromagnética.
- · Locais onde surjam gases ou pós inflamáveis.
- Em locais com altas temperaturas ou perto de fogo aberto.

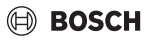

 Espaços húmidos onde possa entrar água no aparelho e causar um curto-circuito.

#### ▲ Peças de substituição e acessórios originais

O fabricante não pode assumir qualquer tipo de responsabilidade por danos que ocorram devido a peças de substituição que não foram fornecidas pelo mesmo.

 Utilizar apenas peças de substituição originais e acessórios do fabricante.

#### ▲ Indicações de segurança sobre a manutenção e limpeza

O ecrã táctil possui uma camada de vidro temperado. Esta camada pode ser danificada se utilizada incorretamente.

- Utilize o ecrã táctil ao toque apenas com o dedo ou com uma caneta táctil.
- Proteja-o de arestas vivas e riscos.
- ► Limpe-o com um pano macio.
- Não utilize solventes orgânicos, ácidos ou soluções alcalinas.
- Limpe imediatamente qualquer vestígio de água ou gordura.

#### **▲** Desumidificação

O sistema de climatização VRF Air Flux só é adequado para a utilização comercial, onde as variações de temperatura dos valores nominais ajustados não levem a danos a seres vivos ou materiais.

O sistema de climatização VRF Air Flux não pode ser utilizado para a regulação dos teores de humidade absolutos definidos do ar ambiente. Para casos de aplicação críticos a nível de humidade, como p. ex. pode ocorrer em museus e bibliotecas, devem ser utilizados sistemas especiais de desumidificação ou de humidificação.

# 2 Informações sobre o produto

### 2.1 Descrição do produto

A linha de produtos Air Flux é uma solução de sistema de climatização para edifícios comerciais, p. ex. edifícios de escritórios, hotéis ou complexos de apartamentos.

O controlador centralizado VRF com ecrã tátil ACC MT – neste documento designado controlador centralizado – tem um papel importante na operação do sistema de climatização. A utilização e a operação do controlador centralizado destina-se principalmente a operadores na área da tecnologia de climatização habilitados a fazer configurações mais detalhadas do sistema.

O controlador centralizado controla até 32 unidades exteriores ou 64 unidades interiores (ou outras unidades do tipo ERV, AF-HB ou AHU KIT) através de uma linha de comunicação XYE. Através de uma placa de expansão opcional é possível controlar até 128 unidades exteriores com até 256 unidades interiores (ou outras unidades do tipo ERV, AF-HB ou AHU KIT) através de um total de 4 linhas XYE. A comunicação entre as unidades exteriores e interiores é feita através do protocolo de PQE.

O controlador centralizado pode ser operado através de 3 diferentes níveis de utilizador:

- Operador
- Técnico
- Administrador

Os utilizadores com a função "Operador" podem controlar unidades interiores individuais ou um grupo de unidades interiores através do controlador centralizado. Apenas são possíveis as configurações de base mais importantes.

Os utilizadores com a função "Técnico", como p. ex. Gestor do edifício, podem usufruir de funções do controlador centralizado como o agrupamento de unidades interiores, a gestão de utilizadores, a atribuição de funções de utilizador e o ajuste avançado de programação horária e diagnóstico.

Através da função "Administrador", o utilizador tem todas as permissões e pode gerir permissões de outros utilizadores.

O controlador centralizado pode ser ligado a um PC standard através de uma rede local (LAN).

Para além disso, é possível estabelecer uma ligação a sistemas de gestão de edifícios de outros fornecedores através de Modbus/TCP. Outras interfaces, como entradas e saídas digitais, podem estabelecer ligações, por exemplo a detetores de incêndios ou luzes de indicação de perigo.<sup>1)</sup>

Para proteger o controlador centralizado do acesso não autorizado a partir da Internet:

▶ Usar um Firewall adequado (→ Fig. 1, página 5).

Funcionalidade dependente da versão do controlador centralizado.

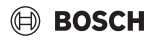

#### Vista geral do sistema

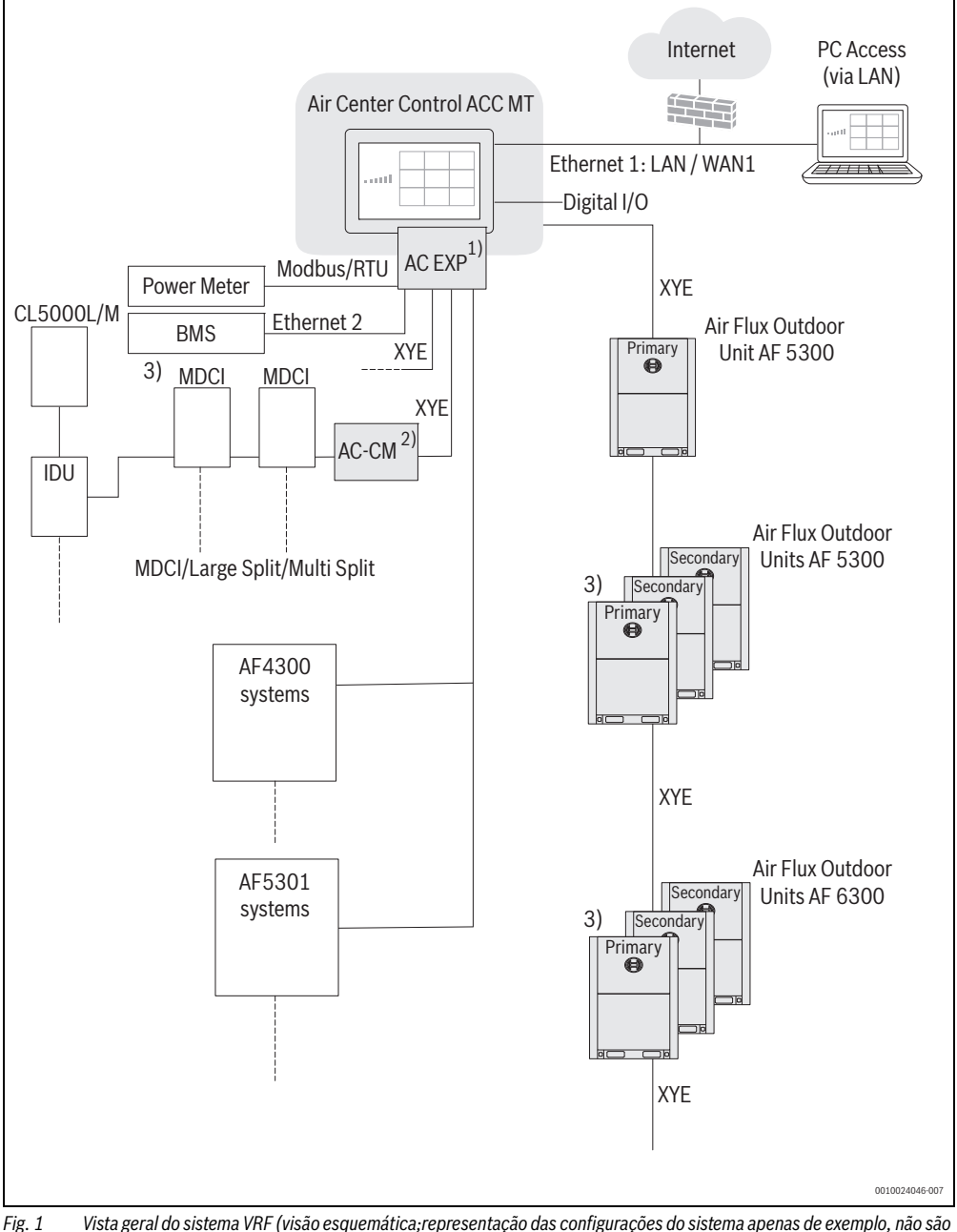

g. 1 Vista geral do sistema VRF (visão esquemática; representação das configurações do sistema apenas de exemplo, não são exibidas todas as possibilidades; a figura não mostra a cablagem/tubagem real)

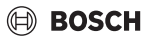

- 1) Funcionalidade opcional
- 2) Adaptador AC-CM para ligação de unidades exteriores do tipo MDCI (funcionalidade parcialmente limitada destes sistemas)
- 3) O ajuste de origem nas unidades exteriores é o endereçamento Auto. No entanto, isto só levará a uma pesquisa de sistema bem sucedida se apenas um sistema estiver ligado.

Se mais do que um sistema estiver ligado a uma linha XYE, deve ser efetuado o endereçamento manual em combinação com endereços de unidades interiores diferentes.

# 2.2 Componentes do sistema VRF compatíveis

O controlador centralizado é compatível com os seguintes componentes do sistema:

- Unidade exterior Air Flux AF 5300
- Unidade exterior Air Flux AF 6300
- Unidade interior Air Flux
- Ventilador ERV
- HT Hydro Box AF-HB
- AHU KIT Air Flux
- Placa de expansão AC EXP para o controlador centralizado
- Controlo remoto por cabo VRF ARC C-1/H-1
- · Controlo remoto por infravermelhos ARC C IR
- Unidade exterior MDCI
- Adaptador AC-CM

i

Mais informações sobre os componentes do sistema VRF compatíveis  $\rightarrow$  catálogo de produtos Air Flux.

# 2.3 Material fornecido

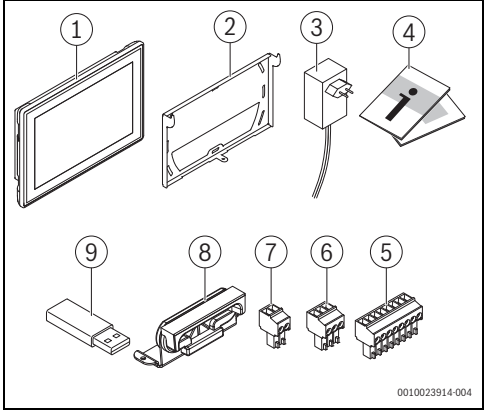

Fig. 2 Equipamento fornecido com o controlador centralizado

- [1] Controlador centralizado VRF com ecrã táctil
- [2] Suporte de parede
- [3] Unidade de alimentação para o controlador centralizado com adaptador específico do país
- [4] Instruções de instalação
- [5] 1 × terminal de aperto E/S digital
- [6] 1 × terminal de aperto para XYE
- [7] 1 × terminal de aperto para unidade de alimentação
- [8] 2 × encaixe para passa cabos com 2 parafusos de fixação cada
- Pen USB com informações Open-Source (informações Open-Source também disponível em https:// www.bosch-thermotechnology.com/global/)

i

A placa de expansão AC EXP não está incluída no equipamento fornecido.

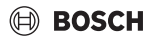

## 2.4 Indicador LED de estado

No controlador centralizado VRF ( $\rightarrow$  Fig. 2, [1], página 6) encontra-se um indicador LED de estado na parte frontal em cima à direita.

Este indica o estado atual operacional ou de falha do controlador centralizado:

| Indicador LED de estado  | Descrição                                                                                                    |
|--------------------------|----------------------------------------------------------------------------------------------------|
| Permanentemente branco   | Não há qualquer avaria. Pro-<br>cesso de arranque do contro-<br>lador centralizado está<br>concluído.                                   |
| Branco intermitente      | Controlador centralizado está no processo de arranque.                                                                                  |
| Permanentemente vermelho | Existe uma avaria de sistema<br>(mais informações são mos-<br>tradas no visor). Controlador<br>centralizado está em funcio-<br>namento. |
| Vermelho intermitente    | Existe uma avaria no controla-<br>dor centralizado.                                                                                     |

Tab. 2 Indicador LED de estado

# 2.5 Dimensões

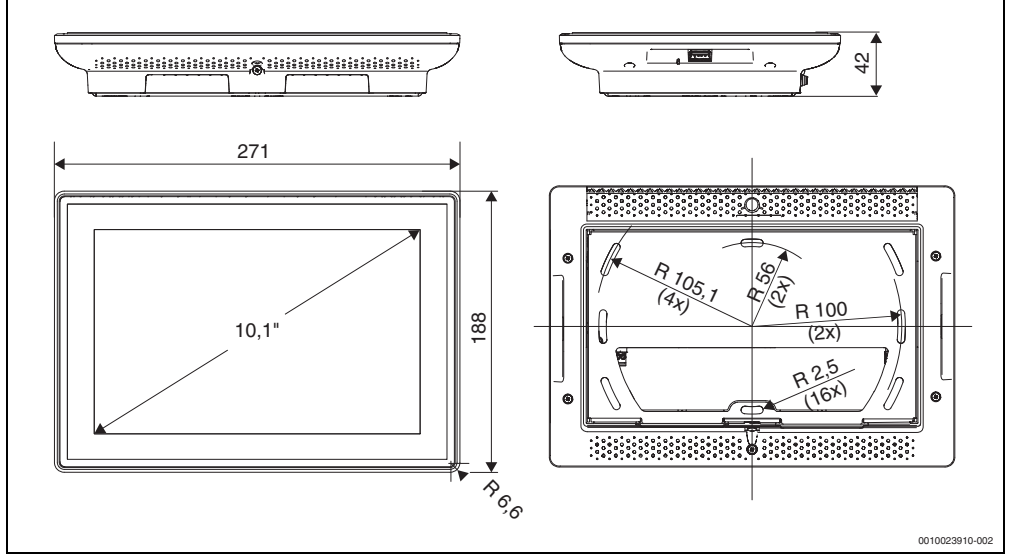

Fig. 3 Dimensões (medidas em mm)

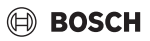

## 2.6 Ligações e elementos de comando

i

Para aparelhos com o número de encomenda 8733502082 não está disponível a função PoE+ (Power over Ethernet).

### 2.6.1 Ligações na parte de trás sem AC EXP

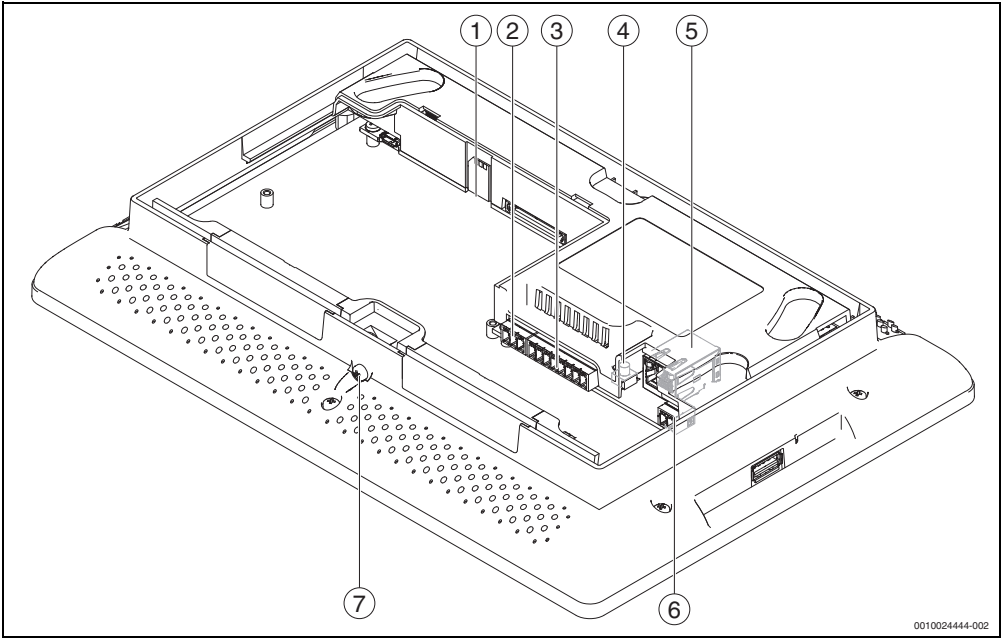

Fig. 4 Ligações na parte traseira (sem placa de expansão AC EXP para controlador centralizado ACC MT; representação sem painel)

- Slot para cartão micro SD (inserir o cartão abaixo da marcação no suporte com os contactos virados para cima e para a marcação no slot)
- [2] XYE 1
- [3] E/S digital
- [4] Factory-Reset (ajuste de origem) com LED
- [5] Ethernet 1 incl. PoE+ WAN + LAN
- [6] Alimentação elétrica CC<sub>in</sub>
- [7] Parafuso (bloqueio do controlador centralizado no suporte de parede)

i

Indicação: Ao inserir o cartão micro SD, certifique-se de que este é inserido no slot e não empurrado através da parte inferior da placa de base. i

Se for inserido uma placa de expansão AC EXP, esta deve ser removida para aceder ao slot para o cartão micro SD.

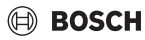

#### 2.6.2 Repor o controlador centralizado para ajuste de fábrica

# i

Ao repor o ajuste de fábrica, todos os ajustes e configurações são repostos para o estado de fábrica.

Para repor o controlador centralizado para a configuração de fábrica:

- Premir Factory-Reset [figura 4, item 4] e manter premido.
   Após aprox. 5 segundos, o LED ao lado da tecla pisca.
- Enquanto o LED pisca, soltar brevemente o Factory-Reset.
- Enquanto o LED pisca, premir novamente e manter premido Factory-Reset durante, pelo menos, 5 segundos.
   O LED acende permanentemente. O controlador centralizado volta a assumir a configuração de fábrica.

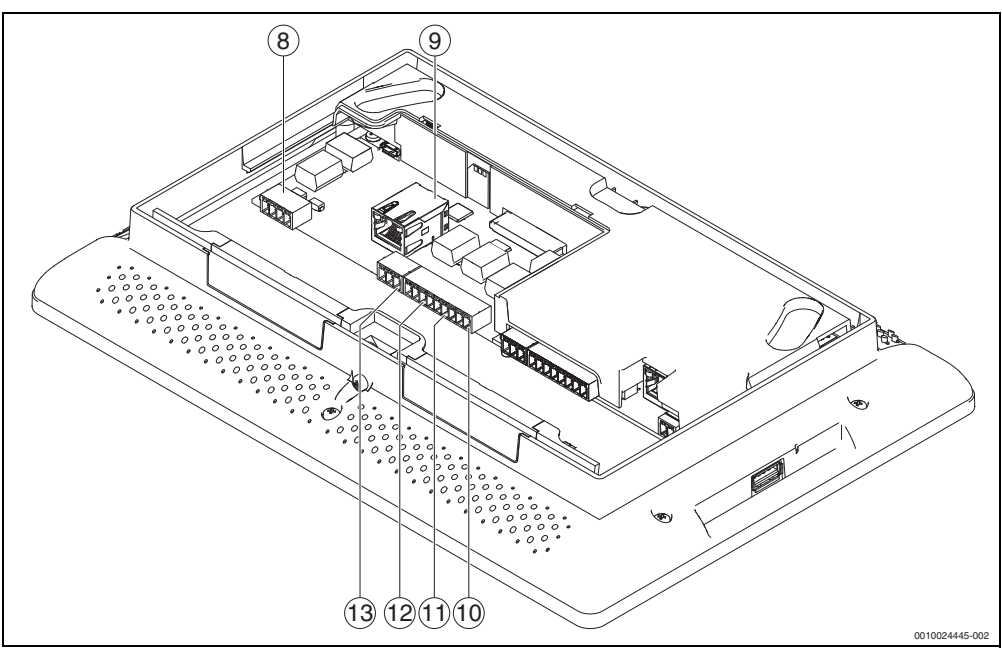

Fig. 5 Ligações na parte traseira (apenas ligações de placa de expansão AC EXP para controlador centralizado ACC MT; representação sem painel)

- [8] E/S analógica
- [9] Ethernet 2 Modbus/TCP
- [10] XYE 2
- [11] XYE 3
- [12] XYE 4
- [13] Modbus/RTU

#### 2.6.3 Ligações na parte de trás (apenas AC EXP)

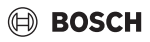

#### 2.6.4 Ligações - vista de cima

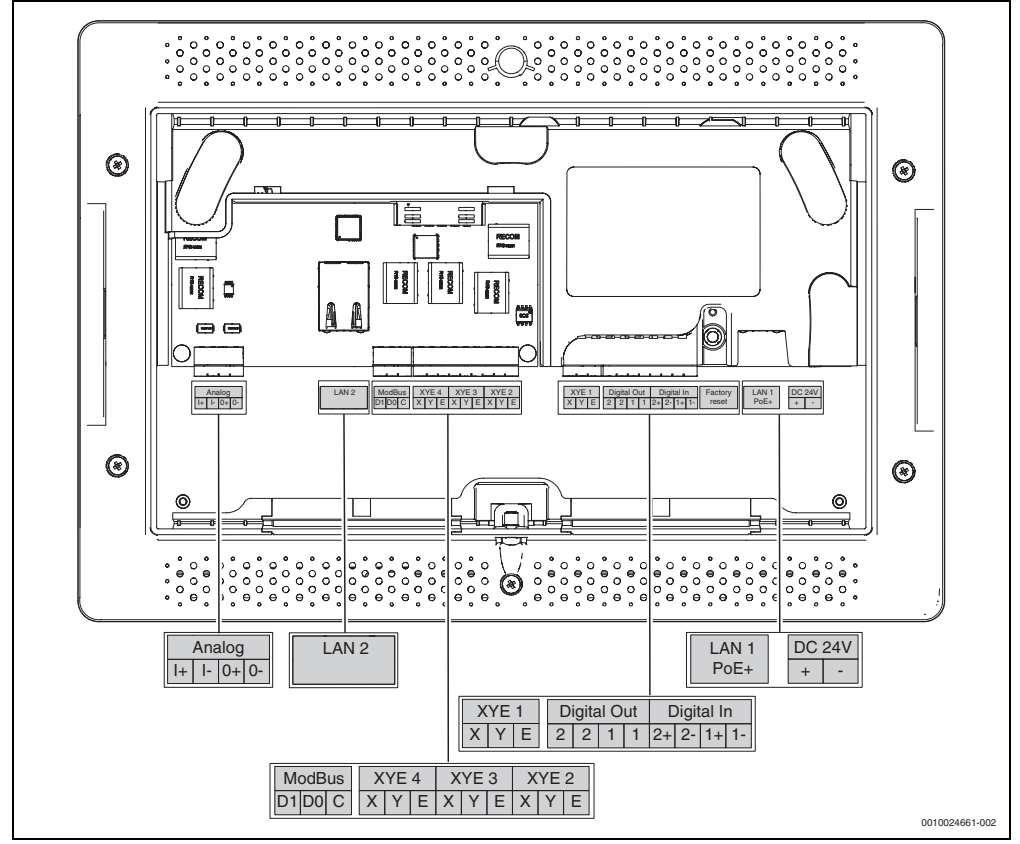

Fig. 6 Ligações – vista de cima (representação sem painel)

#### 2.6.5 Ligações à direita

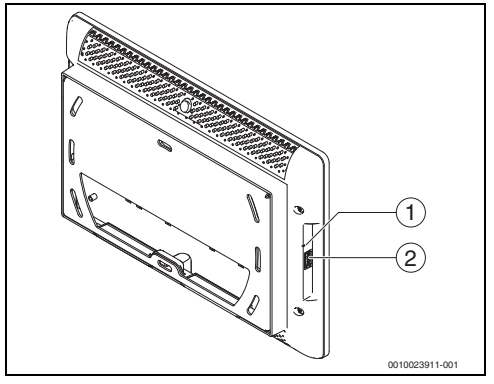

Fig. 7 Ligações à direita

- [1] Botão Restart
- [2] Interface USB

i

Ao premir o botão de Restart o controlador centralizado reinicia. O botão pode ser premido, por exemplo, com um clipe. O reinício também pode ser forçado ao desconectar a fonte de alimentação e conectar novamente o controlador centralizado.

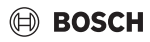

#### 2.6.6 Ligação à rede

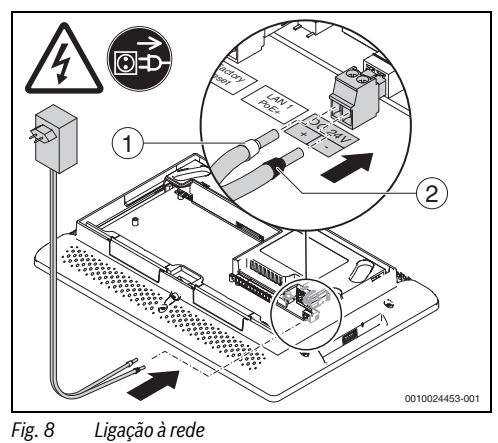

- [1] Terminal vermelho (+)
- [2] Terminal preto (-)

i

Para mais informações, → consulte as instruções de instalação manual da unidade de alimentação (fornecido com a unidade de alimentação).

#### 2.6.7 Ligação à rede (número de encomenda 8733502082)

- Envolver o cabo de ligação da fonte de alimentação à volta da ferrite [1. e 2.].
- Posicionar a ferrite o mais próximo possível dos bornes de ligação da fonte de alimentação [3.].
- ► Estabelecer a ligação [4.].

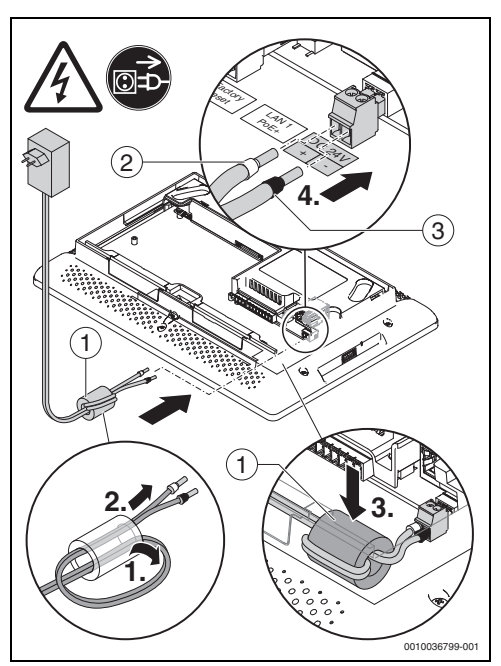

- Fig. 9 Ligação à rede
- [1] Ferrite
- [2] Terminal vermelho (+)
- [3] Terminal preto (-)

i

Para mais informações, → consulte as instruções de instalação manual da unidade de alimentação (fornecido com a unidade de alimentação).

# BOSCH

# 2.7 Dados técnicos

# i

Para aparelhos com o número de encomenda 8733502082 não está disponível a função PoE+ (Power over Ethernet).

| Nome do aparelho                                                                     | Controlador centralizado ACC MT                                                                    |  |
|--------------------------------------------------------------------------------------|----------------------------------------------------------------------------------------------------|--|
| Construção                                                                           | Controlador eletrónico para montagem independente em super-<br>fícies                              |  |
| Peso                                                                                 | 1590 g<br>1820 g (Número do artigo 8733502082)                                                     |  |
| Dimensões                                                                            | 271 × 188 × 42 mm                                                                                  |  |
| Alimentação elétrica                                                                 | 24 V CC 1 A ou PoE+ e 24 W (802.3at)                                                               |  |
| Consumo energético                                                                   | Máx. 24 W, normalmente 10,2 W                                                                      |  |
| Display                                                                              | 10,1" WXGA (1200 × 800) com PCAP-Touch                                                             |  |
| Ligações do aparelho base                                                            | USB (Tipo-A, máx. 500 mA, máx. 32 GB, FAT 32)                                                      |  |
|                                                                                      | LAN (100 Mbit/s)                                                                                   |  |
|                                                                                      | 1 × XYE                                                                                            |  |
|                                                                                      | 2 × Entrada digital (24 V CC, máx. 15 mA)                                                          |  |
|                                                                                      | 2 × Saída digital (Dry-Contact, máx. 24 V CA/CC, permanente-<br>mente máx. 250 mA (máx. 2 A peak)) |  |
|                                                                                      | 1 × cartão Micro SD                                                                                |  |
| Ligações da placa de expansão                                                        | 1 × LAN (100 Mbit/s)                                                                               |  |
|                                                                                      | 3 × XYE                                                                                            |  |
|                                                                                      | 1 × Modbus/RTU (máx. 115 kbit/s)                                                                   |  |
|                                                                                      | 1 × Entrada analógica (010 V)                                                                      |  |
|                                                                                      | 1 × Saída analógica (0/420 mA)                                                                     |  |
| Tipo de proteção                                                                     | IP30                                                                                               |  |
| Condições ambientais de utilização                                                   | 040 °C, 585 % RH, grau de poluição 2                                                               |  |
| Condições ambientais do transporte                                                   | −3070 °C, 595 % RH                                                                                 |  |
| Condições ambientais do armazenamento                                                | −2555 °C, 595 % RH                                                                                 |  |
| Tensão SELV                                                                          | Máx. 57 V CC                                                                                       |  |
| Pico de tensão medido                                                                | CC <sub>in</sub> , PoE+:1500 V; outras ligações: 500 V                                             |  |
| Modo de funcionamento segundo EC/EN 60730-1                                          | Tipo 1                                                                                             |  |
| Classe de software segundo IEC/EN 60730-1                                            | A                                                                                                  |  |
| Tensão indicada e corrente indicada para fins de teste de norma de emissão de EMC $$ | 24 V/0,7 A                                                                                         |  |

Tab. 3 Dados técnicos

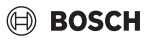

## 3 Instalação

# **AVISO**

#### Perigo de morte por choque elétrico!

Antes da instalação do produto:

 Desligar a alimentação elétrica em todos os polos das unidades exteriores, unidades interiores e todas as ligações BUS adicionais e verificar se não existe tensão.

# 3.1 Preparações antes da instalação

# i

O controlador centralizado é um controlador para montagem independente destinado à instalação em parede numa parede plana.

### 3.1.1 Local de instalação

- Não instalar o controlador centralizado a mais de 2000 m acima do nível do mar.
- Instalar o controlador centralizado apenas no interior de edifícios (não no exterior).
- Instalar o controlador centralizado num local com boa ventilação.
- Não instalar o controlador centralizado em espaços húmidos.
- Exclua impurezas condutoras no local de instalação (grau de poluição 2).
- Não instale o controlador centralizado na proximidade de fontes de calor/aquecimentos e proteja-o da radiação solar direta.
- Aberturas de ventilação não devem estar tapadas.

### 3.1.2 Insira passa-cabos (opcional)

# i

Para a instalação com passa-cabos é necessário o passa-cabos fornecido. Apenas neste caso, os passa-cabos devem ser usados para a passagem de cabos.

i

Se o controlador centralizado for utilizado sem placa de expansão, deve ser utilizado apenas um passa-cabos.

Se for utilizada uma placa de expansão, ambos os passa-cabos serão necessários. Em qualquer caso, ambas as aberturas devem estar equipadas com um encaixe ou um passa-cabos. Nenhuma das aberturas deve permanecer vazia.

- Remova os encaixes existentes.
- Insira o passa-cabos (material fornecido).
- Fixe o passa-cabos na base.

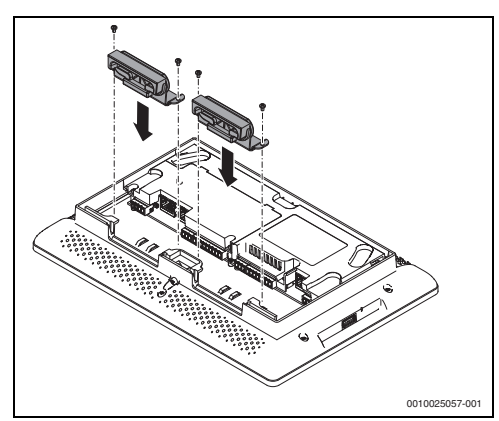

Fig. 10 Insira o passa-cabos

 Os cabos podem ser fixados com braçadeiras nas patilhas acima das passagens de cabos.

## 3.1.3 Insira a placa de expansão AC EXP (opcional)

# i

A placa de expansão AC EXP e a respetiva tampa de proteção não estão incluídas no equipamento fornecido com o controlador centralizado.

Insira a placa de expansão.

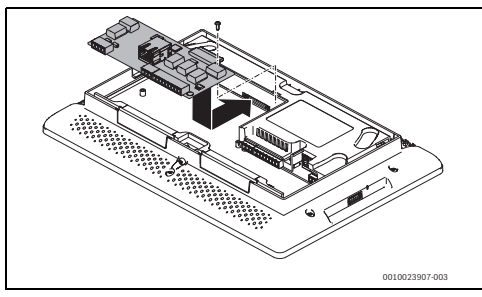

Fig. 11 Insira a placa de expansão

## CUIDADO

#### Danos materiais devidos a parafusos demasiado apertados!

Os componentes do lado inferior da placa podem ser danificados.

 Não apertar demasiado os parafusos e apenas com a tampa de proteção no lugar.  Coloque a tampa de proteção da placa de expansão (tampa fornecida com a placa de expansão) e aperte com parafusos.

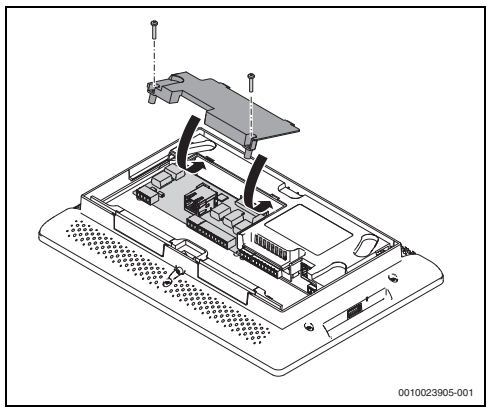

Fig. 12 Coloque a tampa de cobertura

#### 3.1.4 Especificações do cabo

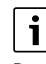

Para aparelhos com o número de encomenda 8733502082 não está disponível a função PoE+ (Power over Ethernet).

| Ligações                                 | Especificação                                                                                                    | Indicações                                                                                                    |
|------------------------------------------|----------------------------------------------------------------------------------------------------|----------------------------------------------------------------------------------------------------|
| Alimentação elétrica<br>CC <sub>in</sub> | Utilize a unidade de alimentação fornecida. Como<br>alternativa, utilize a unidade de alimentação con-<br>forme a IEC 60335-1 (isolamento duplo, aprovado<br>para eletrodomésticos) com cabo de ligação de<br>1,5 mm <sup>2</sup> . | Alimentação elétrica possível também através do cabo de rede (PoE+).                                                            |
| Ethernet                                 | Pelo menos CAT 5e S/UTP                                                                                                    | Comprimento máximo de 100 m                                                                                                    |
| XYE                                      | Cabo flexível blindado de 3 condutores, 0,75 mm <sup>2</sup> ;<br>utilize isoladores de terminais não isolados.                                                                                                    | Comprimento máximo de 1200 m<br>Se esse comprimento for excedido, não será possí-<br>vel estabelecer uma conexão sem problemas. |
| E/S digital                              | Blindado <sup>1)</sup> , 0,50,75 mm <sup>2</sup>                                                                                                    | Comprimento máximo de 1200 m                                                                                                    |
| E/S analógica                            | Blindado, 0,50,75 mm²                                                                                                    | Comprimento máximo de 1200 m                                                                                                    |

1) Para ser avaliado dependendo da aplicação; não conecte a blindagem ao controlador centralizado.

Tab. 4 Especificações do cabo

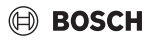

## 3.2 Tipos de instalação

Existem 2 possibilidades para fixar o controlador centralizado:

- Instalação à superfície sem passa-cabos
- Instalação à superfície com passa-cabos

#### 3.2.1 Instalação à superfície sem passa-cabos

#### INDICAÇÃO

#### Perigo de incêndio

 Ao instalar uma caixa de embutimento devem ser observados os regulamentos de proteção contra incêndio.

# i

A caixa de embutimento não é um produto Bosch e deve ser adquirida em separado.

Para colocar as linhas de comunicação e instalar a caixa de embutimento:

- Utilize uma caixa de embutimento adequada para o tipo de parede.
- Prepare uma abertura suficientemente grande na parede.
- Instale a caixa de embutimento na abertura.

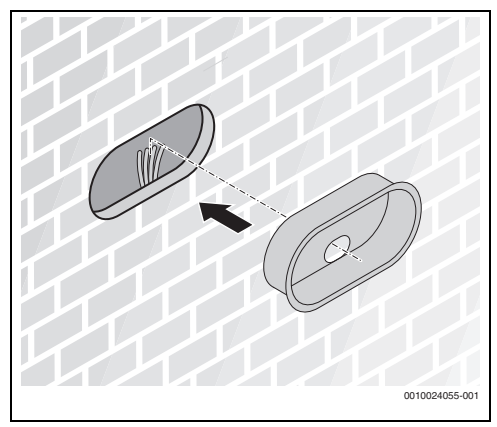

Fig. 13 Instale a caixa de embutimento (representação de exemplo)

 Conduza as linhas de comunicação através da abertura prevista na caixa.

# i

Os parafusos e buchas não estão incluídos no equipamento fornecido.

 Utilizar parafusos e buchas adequados para o tipo de parede.

# 1

Para estabelecer uma conexão perfeita com o controlador centralizado recomendamos um comprimento mínimo dos cabos fora da abertura da parede de 200 mm.

 Instale o suporte de parede sobre a caixa embutida.
 A abertura no suporte de parede situa-se acima da abertura da caixa embutida.

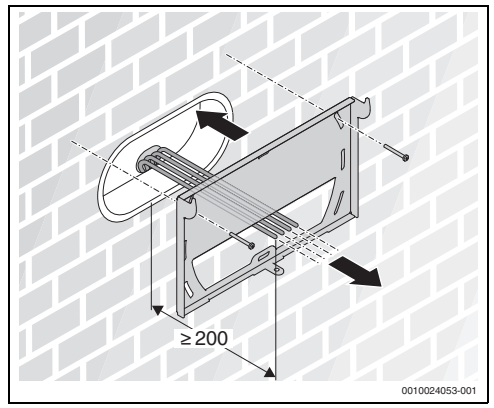

Fig. 14 Instale o suporte de parede (medida em mm)

 Passe o cabo pela abertura do suporte de parede e prepare-o para a conexão ao controlador centralizado.

Para facilitar a conexão:

Posicione o cabo.

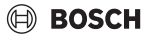

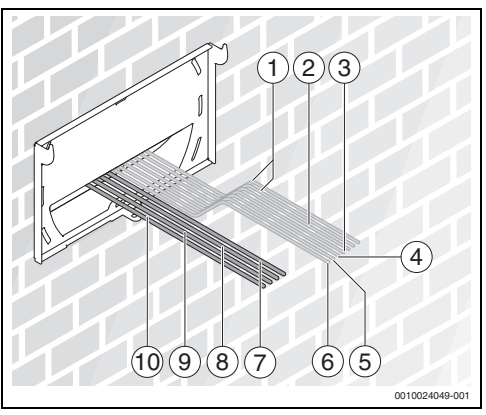

Fig. 15 Posicionamento do cabo

- [1] Entrada/Saída analógica I/O
- [2] LAN2
- [3] Modbus/RTU
- [4] XYE4
- [5] XYE3
- [6] XYE2
- [7] XYE1
- [8] Entrada/Saída digital I/O
- [9] LAN1
- [10] DC<sub>in</sub>
- ► Ligar o cabo.
- > Pendure o controlador centralizado no suporte de parede.
- Guarde os restantes cabos na caixa embutida.
- Rebata o controlador centralizado para baixo.
- Fixe o controlador centralizado com um parafuso.

i

Pendure e fixe o controlador centralizado no suporte de parede ( $\rightarrow$  capítulo 3.2.3, página 17).

#### 3.2.2 Instalação à superfície com passa-cabos

 Prepare o local de instalação acima do passa-cabos para a instalação do suporte de parede do controlador centralizado.

i

Para poder apertar facilmente o parafuso para fixar o controlador centralizado no suporte de parede (→ fig. 4, pos., [8], página 8), recomendamos o uso de passa-cabos com uma parte frontal removível.

# i

Para estabelecer uma conexão perfeita com o controlador centralizado recomendamos um comprimento mínimo dos cabos fora do passa-cabos de 200 mm.

 Instale o suporte de parede com uma distância de 30 mm acima do passa-cabos.

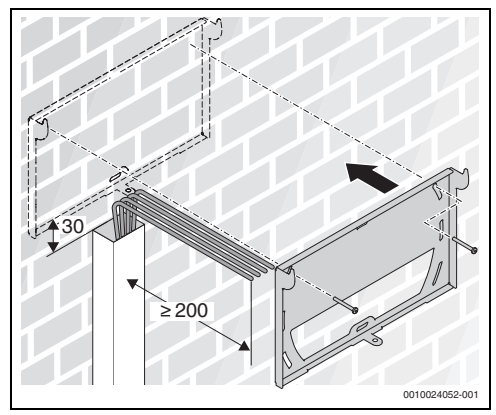

Fig. 16 Instale o suporte de parede (medida em mm)

- Posicione o cabo.
- Ligue o cabo e, se necessário, fixe-o com braçadeiras nas patilhas acima das passagens de cabos.

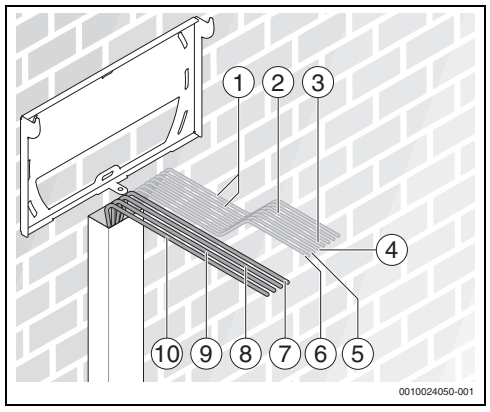

Fig. 17 Ligar o cabo

- [1] Entrada/Saída analógica I/O
- [2] LAN2
- [3] Modbus/RTU
- [4] XYE4
- [5] XYE3
- [6] XYE2
- [7] XYE1
- [8] Entrada/Saída digital I/O
- [9] LAN1
- [10] DC<sub>in</sub>
- ▶ Pendure e fixe o controlador centralizado no suporte de parede (→ capítulo 3.2.3, página 17).

### 3.2.3 Pendure e fixe o controlador centralizado

 Pendure o controlador centralizado no suporte de parede e rebata-o para baixo.

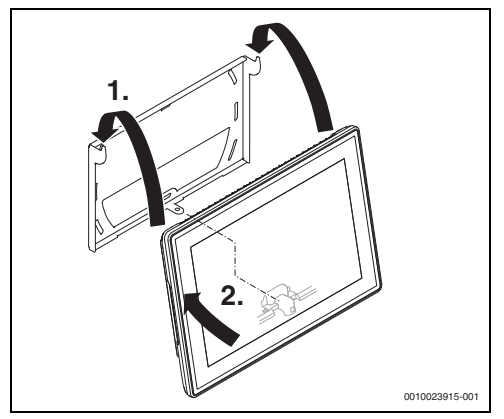

Fig. 18 Pendurar o controlador centralizado

► Fixe o controlador centralizado com um parafuso.

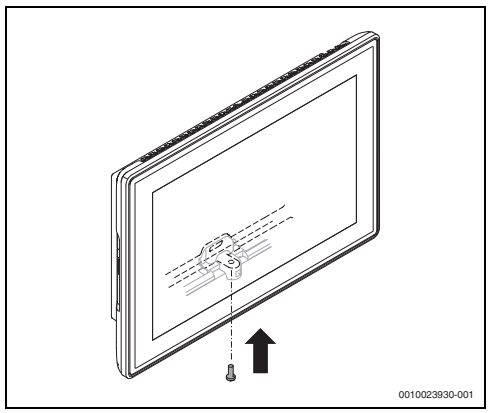

Fig. 19 Fixar o controlador centralizado

### 3.2.4 Remover o controlador centralizado

Retire o parafuso na parte inferior do controlador centralizado.

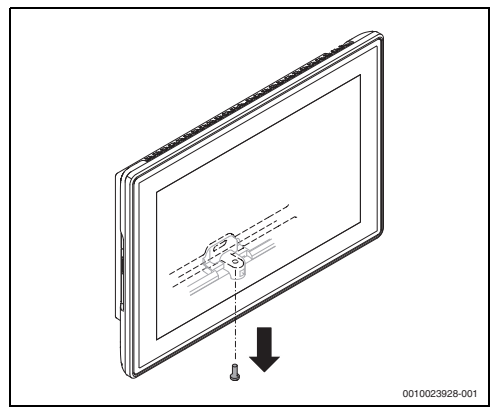

Fig. 20 Retirar parafuso

 Retire o controlador centralizado na parte inferior e solte-o do suporte de parede na parte superior.

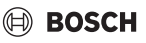

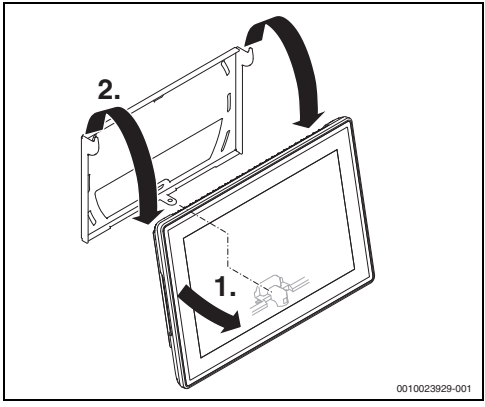

Fig. 21 Retirar o controlador centralizado

Solte todos os cabos.

# 4 Colocação em funcionamento

#### Vista geral dos passos de colocação em funcionamento

- Instalação e ligação elétrica de todos os componentes da instalação VRF (unidades exteriores, unidades interiores, etc; → ter em atenção os manuais de instalação dos componentes).
- Colocação em funcionamento dos componentes da instalação.

i

Para garantir uma comunicação sem problemas entre o controlador centralizado e os componentes da instalação VRF:

- Primeiro, coloque em funcionamento as unidades interiores e depois as unidades exteriores.
- Tipo de sistema AF 6300: na alimentação elétrica/ativação ter em conta a sequência unidade interior, S-Box e, em seguida, unidade exterior.

# i

Efetuar a pesquisa de sistema apenas 15 minutos após ligar as unidades exteriores.

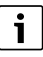

Ao colocar em funcionamento as unidades exteriores, recomenda-se não alterar o ajuste de fábrica no seletor para selecionar o comando centralizado utilizado, de modo a evitar problemas de comunicação entre o controlador centralizado e o sistema VRF.

- Colocação em funcionamento do controlador centralizado através dos assistentes de configuração (→ capítulo 4.1, página 18).
- ► Aplicar os ajustes no assistente de configuração do controlador centralizado (→ capítulo 4.1, página 18).
- ► Entrega da instalação (→ capítulo 6, página 21).

# 4.1 Assistente de configuração

Após estabelecer a alimentação elétrica, o assistente de configuração será iniciado automaticamente durante a primeira operação do controlador centralizado.

 Siga as instruções do assistente de configuração passo a passo.

As seguintes configurações podem ser efetuadas:

- · Selecionar idioma, país, fuso horário, data e hora
- Restabelecer as configurações gravadas
- Efetuar atualizações de software
- Criar novo utilizador administrador
- Iniciar Pesquisa de Sistema

A primeira conta de utilizador a ser criada é uma conta de utilizador com direitos de administrador. Após criar a conta de administrador, o administrador pode criar novas contas de utilizador e atribuir funções de utilizador.

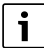

Ao criar as contas de utilizador devem ser observados os regulamentos de proteção de dados específicos do país (→ "observe e siga as instruções de proteção de dados para o operador" contidos no manual de instruções).

# 4.2 Configuração do sistema recomendada

Após a conclusão do assistente de configuração, recomendamos efetuar as seguintes configurações no menu principal:

| Menu                   | Definições                                                                                                    |
|------------------------|----------------------------------------------------------------------------------------------------|
| Gestão de utilizadores | Criar utilizador e atribuir direi-<br>tos de acesso. <b>Indicação:</b><br>observar os regulamentos de<br>proteção de dados para o uti-<br>lizador que constam no<br>manual de instruções. |
| Definições de rede     | Configurar as conexões.                                                                                                    |
| Ecrã                   | Definir o brilho, a hora de<br>desativação, etc.                                                                                                    |

Tab. 5 Configuração do sistema recomendada

Pode aceder às configurações apresentadas através da página **Painel de controlo** ( $\rightarrow$  capítulo 5.1, página 19).

# 5.1 Visão geral Painel de controlo

# 5 Primeiros passos

Após a realização de uma verificação surge a página **Estrutura** da instalação. Recomenda-se, aceder em seguida à página Painel de controlo.

Para aceder à página Painel de controlo:

Selecione o ícone > 

 Surge Painel de controlo.

A partir daqui pode aceder a todas as funcionalidades do software. As funcionalidades importantes e mais frequentemente utilizadas estão representadas como mosaicos.

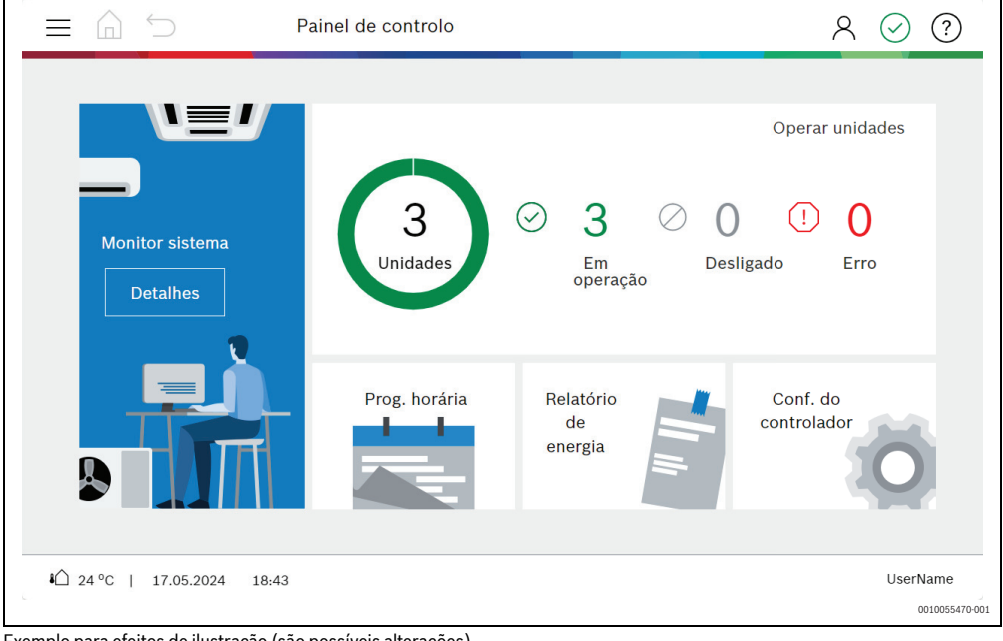

Exemplo para efeitos de ilustração (são possíveis alterações)

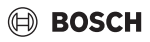

|                             | Descrição                    | Descrição                                                                                                    |
|-----------------------------|------------------------------|----------------------------------------------------------------------------------------------------|
| ⊂                           | Cabeçalho                    | <ul> <li>Elementos de navegação, em cada página, na extremidade superior do ecrã</li> <li>Aceder ao menu principal (<u></u>).</li> <li>Aceder à página Painel de controlo (<u></u>).</li> <li>Voltar à página anterior (<sup>-</sup>).</li> <li>Iniciar e terminar a sessão do utilizador (<u></u>).</li> <li>Existem avisos (<u></u>).</li> <li>Existem avarias (<u></u>).</li> <li>Não existem atualizações de software disponíveis e não existem avarias (<u></u>).</li> <li>Aceder à ajuda para a operação do ecrã atual (<u>?</u>).</li> </ul> |
| € 24 °C   20.09.2020 21:19  | Rodapé                       | Indica a temperatura exterior, a data e a hora.                                                                                                    |
| Monitor sistema<br>Detaihes | Monitor de sistema           | Vista dos valores medidos, bem como os sistemas refrigerante,<br>as unidades exteriores e todas as unidades (UI, MDCl1), ERV,<br>AHU KIT, AF-HB).                                                                                                    |
| Relatório<br>de<br>energia  | Relatório de energia         | Informa sobre o consumo de energia das unidades exteriores<br>(convertido para as unidades interiores ligadas).                                                                                                    |
| Prog. horária               | Programações horárias        | <ul> <li>Criar e editar programações horárias.</li> <li>Atribuir unidades interiores aos programas horários.</li> <li>Definir períodos e funções operacionais para as unidades interiores.</li> </ul>                                                                                                    |
| Conf. do<br>controlador     | Configurações do controlador | <ul> <li>Configurar o controlador central.</li> <li>Acesso, entre outras coisas, a: <ul> <li>Gestão de utilizadores</li> <li>Definições de rede</li> <li>Configurações do ecrã</li> <li>Idioma, data e hora</li> <li>Gestor de atual. de software</li> <li>Aparelho e atualizações</li> <li>Reiniciar</li> </ul> </li> </ul>                                                                                                    |
| Corr minin                  | Vista geral do sistema       | <ul> <li>Indica todas as unidades que estão ligadas e desligadas e<br/>que estão afetadas por avarias.</li> <li>Aceder às unidades interiores em todos os tipos de vista.</li> </ul>                                                                                                    |

Tab. 6 Vista geral

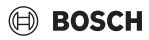

## 5.2 Alterar configuração do teclado

O teclado do visor pode ser utilizado para alterar a configuração do teclado.

Para alterar a configuração do teclado para outro idioma.

- Selecionar símbolo do idioma [1].
   Surge a seleção do idioma.
- Selecionar idioma.
   O idioma é alterado e exibido na barra de espaço.

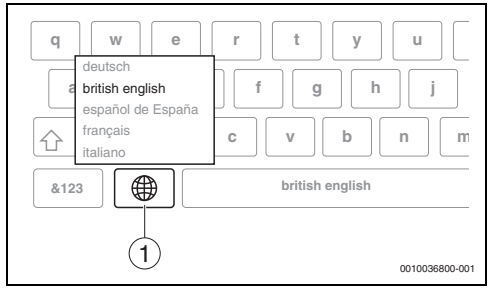

Fig. 22 Alterar configuração do teclado

[1] Símbolo do idioma

# 6 Entrega da instalação

- Explicar ao cliente as funcionalidades e o modo de operação do controlador centralizado.
- Informar o cliente sobre os ajustes selecionados.
- Disponibilizar aos cliente os dados de login criados.

# i

Recomendamos que estas instruções de instalação sejam disponibilizadas ao cliente e que lhe sejam fornecidas informações sobre o tema da proteção de dados.

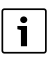

Após a colocação em funcionamento bem sucedida, recomendamos que grave as definições numa pen USB e as entregue ao cliente (→ manual de utilização do ACC MT).

# 7 Ajuda e operação

Mais explicações sobre o produto e ajuda podem ser solicitadas diretamente ao controlador central.

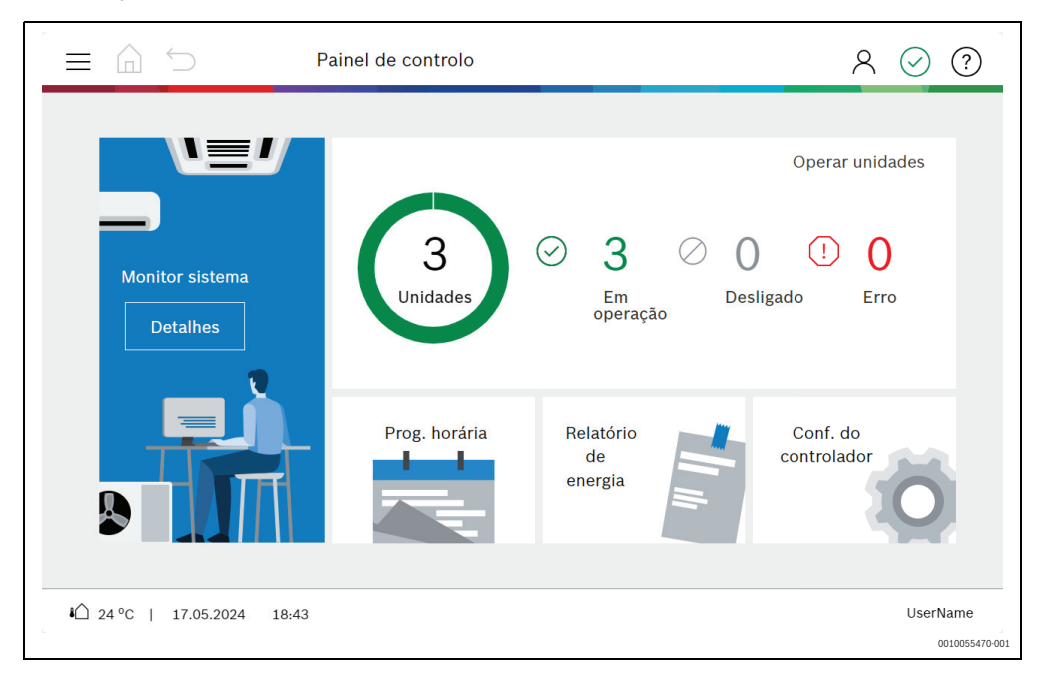

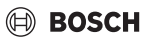

Exemplo de display (são possíveis alterações)

|   | Descrição      | Descrição                                                                                                    |
|---|----------------|----------------------------------------------------------------------------------------------------|
|   | Menu principal | <ul> <li>Aceder ao seguinte através do item de menu Ajuda:</li> <li>Informações ACC</li> <li>Inform SW acesso público</li> <li>Termos e condições</li> <li>Ajuda</li> </ul> |
| ? | Ajuda          | <ul> <li>Aceder à ajuda para a operação do ecrã atual:</li> <li>Para mais informações, consultar o Manual do utilizador.</li> </ul>                                         |

Tab. 7 Menu principal e ajuda

# 8 Proteção ambiental e eliminação

Proteção do meio ambiente é um princípio empresarial do Grupo Bosch.

Qualidade dos produtos, rendibilidade e proteção do meio ambiente são objetivos com igual importância. As leis e decretos relativos à proteção do meio ambiente são seguidas à risca. Para a proteção do meio ambiente são empregados, sob considerações económicas, as mais avançadas técnicas e os melhores materiais.

### Embalagem

No que diz respeito à embalagem, participamos nos sistemas de reciclagem vigentes no país, para assegurar uma reciclagem otimizada.

Todos os materiais de embalagem utilizados são ecológicos e recicláveis.

#### Aparelho usado

Aparelhos obsoletos contêm materiais que podem ser reutilizados.

Os módulos podem ser facilmente separados e os plásticos são identificados. Desta maneira, poderão ser separados em diferentes grupos e posteriormente enviados a uma reciclagem ou eliminados.

# 9 Software de acesso público

Para o comando dos produtos a Bosch Thermotechnik também utiliza Open Source Software.

Uma pen USB com informações Open-Source está incluída no equipamento fornecido com o controlador centralizado.

Informações Open-Source e atualização do software para download → https://www.bosch-thermotechnology.com/global/

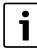

Informações abrangentes e informações sobre a versão do software instalado podem ser obtidas através da ajuda do controlador centralizado ( $\rightarrow$  capítulo 7, página 21).

# 10 Aviso de Proteção de Dados

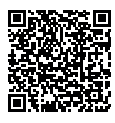

Nós, **Bosch Termotecnologia, S.A., com** sede em Av. Infante D. Henrique Lotes 2E-3E, 1800-220 Lisboa, Portugal, tratamos informações de produto e de instalação, dados técnicos e de ligação, dados de comunicação,

dados de registo do produto e de histórico do cliente com vista a fornecer a funcionalidade do produto (art.º 6 §1.1 b do RGPD), para cumprir o nosso dever de vigilância do produto e por motivos de seguranca e proteção do produto (art.º 6 §1.1 f do RGPD), para salvaguardar os nossos direitos relacionados com questões no âmbito da garantia e do registo do produto (art.º6§1.1f do RGPD), bem como para analisar a distribuição dos nossos produtos e para fornecer informações e ofertas individualizadas relacionadas com o produto (art.º 6 §1.1 f do RGPD). Para fornecer servicos, tais como vendas e marketing. gestão de contratos, gestão de pagamentos, programação, alojamento de dados e serviços de linhas diretas, podemos solicitar e transferir dados a fornecedores de servicos externos e/ou empresas filiais da Bosch. Em alguns casos, mas apenas se for garantida a proteção adeguada dos dados, os dados pessoais poderão ser transferidos para destinatários localizados fora do Espaço Económico Europeu. São fornecidas informações adicionais mediante pedido. Pode contactar o nosso Encarregado da Proteção de Dados em: Data Protection Officer, Information Security and Privacy (C/ISP), Robert Bosch GmbH, Postfach 30 02 20, 70442 Stuttgart, ALEMANHA.

Tem o direito de objeção ao tratamento dos seus dados pessoais em qualquer momento, com base no art.º 6 §1.1 f do RGPD por motivos relacionados com a sua situação específica ou se os seus dados forem usados para fins de marketing direto. Para exercer os seus direitos, contacte-nos através de **privacy.ttpo@bosch.com**. Para obter mais informações, siga o código QR.

Bosch Termotecnologia SA Departamento Comercial Av Infante D. Henrique Lote 2E e 3E 1800 - 220 Lisboa Tel: 218 500 200 Email: bosch.industrial@pt.bosch.com www.bosch-industrial.com

Departamento Pós-Venda Tel.: 211 540 720 Mail: assistencia.tecnica@pt.bosch.com

Apoio Técnico Profissional Tel.: 218 500 113 Mail: hotline.tecnica@pt.bosch.com